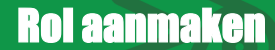

Juli 2025 Versie 0.2

Let op: Deze handleiding is gemaakt in de testomgeving die bijna hetzelfde is als de productieomgeving. Toch kunnen er kleine verschillen zijn. Geef ze door aan <u>helpdesk@scouting.nl</u>, dan kunnen wij het aanpassen.

## Rollen

Om de rollen van een speltak te bekijken of nieuwe rollen toe te voegen, navigeer je naar je speltak. Speleenheden vind je in SOL onder de noemer 'Organisatie eenheid'.

| Sco     | uting                               | Hoofdpagina                           | Accounts Ev              | enementen | 1 Organisatie eer       | heid     | Meer 🗸         |  |
|---------|-------------------------------------|---------------------------------------|--------------------------|-----------|-------------------------|----------|----------------|--|
| 15 item | Organis<br><b>Recer</b><br>is • een | atie Eenheden 2<br>11 Weergegeven • • |                          |           |                         |          | Q Zoel         |  |
|         |                                     | Organisatie eenheden $\vee$           | Organisatie              | ~         | Organisatie eenh $\vee$ | Actief   | ✓ Type speltak |  |
| 1       |                                     | Explorers 3                           | Test groep Team Internet |           | Speltak                 |          | Explorers      |  |
| 2       |                                     | Bevers                                | Test groep Team Internet |           | Speltak                 | <b>V</b> | Bevers         |  |
| 3       |                                     | Waterscouts                           | Test groep Team Internet |           | Speltak                 |          | Scouts         |  |
| 4       |                                     | Woudlopers                            | Test groep Team Internet |           | Speltak                 |          | Scouts         |  |
| 5       |                                     | Plusscouts                            | Test groep Team Internet |           | Speltak                 |          | Plusscouts     |  |

Kies in het hoofdmenu voor 'Organisatie eenheid (1)' en klik op de desbetreffende speleenheid (3). Zie je niks of niet de juiste speleenheid, wissel dan van weergave (2).

Zoek in de geopende speleenheid onder het tabblad 'Related'/'Gerelateerd' naar 'Rol'.

| <b>T</b> Rol(6+)         |                  |                   |              |                 |  |  |  |
|--------------------------|------------------|-------------------|--------------|-----------------|--|--|--|
| Rol naam                 | Record Type Name | Functie categorie | Actief       |                 |  |  |  |
| Afgevaardigde ouder      | Function         | Afgevaardigde     | <b>v</b>     | •               |  |  |  |
| Afgevaardigde plusscout  | Function         | Afgevaardigde     | <b>v</b>     | •               |  |  |  |
| Afgevaardigde roverscout | Function         | Afgevaardigde     | $\checkmark$ | •               |  |  |  |
| Leider                   | Function         | Leidinggevende    |              | •               |  |  |  |
| Lid                      | Participant      |                   | $\checkmark$ | •               |  |  |  |
| Materiaalmeester         | Function         | Materiaalmeester  | <b>v</b>     | •               |  |  |  |
|                          |                  |                   |              | Alles weergeven |  |  |  |

Bij het aanmaken van een speltak worden er standaard een aantal rollen aangemaakt: teamleider, leider en lid (jeugdleden). Als de rol 'Lid' nog niet actief is, is dat omdat er nog geen overeenkomst is gekoppeld. Dat moet de penningmeester doen (zie 'Betalingen deel 1').

Wil je nog andere rollen in je speltak hebben, dan kun je die op deze manier aanmaken:

Klik binnen de speltak op het driehoekje rechtsboven. Kies daar voor 'Nieuwe functie rol'.

| Explorers                             |                                                         | В                                                       | ewerken  | Koltoewi     | zing Ove       | vílegen      | •       |
|---------------------------------------|---------------------------------------------------------|---------------------------------------------------------|----------|--------------|----------------|--------------|---------|
| Organisatie                           |                                                         |                                                         |          |              | Nieuwe deelne  | mers rol     | _       |
| Test groep Team Internet              |                                                         |                                                         |          | <u>,</u> ◄ └ | Nieuwe functie | rol          |         |
|                                       |                                                         |                                                         |          |              | Overeenkomst   | type invulle | en      |
| Related Details                       |                                                         |                                                         |          |              | Beëindig orgar | isatie eenh  | eid     |
| Laat alleen actieve leden zien 🗸      |                                                         |                                                         |          |              | Chatter Group  |              |         |
| Alleen Actieve lede                   | n                                                       |                                                         |          |              | Klonen         |              |         |
|                                       |                                                         |                                                         |          |              |                |              |         |
| Nieuwe f                              | ùnctie rol                                              | Vul deze velden in het venster                          | in.      |              |                |              |         |
| * Rol naam                            | *Rol type                                               |                                                         |          |              |                |              |         |
|                                       | Organisatorische rol                                    | Begin met een naam. Kies bii v                          | voorke   | eur b        | estaar         | nde          |         |
| Organisatie eenheid type              | * Functie categorie 🕚                                   |                                                         |          |              |                |              |         |
| Speltak                               | Geen 💌                                                  | roinamen, daarmee noud je ne                            | et syste | eem          | overzi         | cntei        | IJК.    |
| Verplichte VOG functionele aspecten 0 | Gebruikersrechten                                       |                                                         |          |              |                |              |         |
| Beschikbaar Gekozen                   | Geen 🔻                                                  |                                                         |          |              |                |              |         |
| 01 Infor                              |                                                         |                                                         |          |              |                |              |         |
| 02 Geld                               |                                                         |                                                         |          |              |                |              |         |
| 03 Goede                              |                                                         |                                                         |          |              |                |              |         |
| 04 Dienst                             |                                                         |                                                         |          |              |                |              |         |
| •                                     |                                                         |                                                         |          |              |                |              |         |
|                                       | Angelenn                                                |                                                         |          |              |                |              |         |
|                                       | Annuleren Opsiaan                                       | •                                                       |          |              |                |              |         |
|                                       |                                                         |                                                         | _        |              |                |              |         |
| Nieuwe f                              | unctie rol                                              | In dit voorbeeld wordt de penningmeester van de         |          |              |                |              |         |
| * Del essen                           | * Del hore                                              | speltak aangemaakt.                                     |          |              |                |              |         |
| Penningmeester explorers              | Organisatorische rol                                    | 1 5                                                     |          |              |                |              |         |
| Ornanisatie eenheid tune              | * Functia catagoria                                     |                                                         |          |              |                |              |         |
| Speltak                               | Leidinggevende Rol type is 'Organisatorische rol'.      |                                                         |          |              |                |              |         |
| Verplichte VOG functionele aspecten 0 |                                                         |                                                         |          |              |                |              |         |
| Beschikbaar Gekozen                   | Geen                                                    |                                                         |          |              |                |              |         |
| 01 Infor                              | Afgevaardigde                                           | Functie categorie:                                      |          |              |                |              |         |
| 02 Geld                               | Maak hier een keuze. Het gaat altiid om kaderlidfunctie |                                                         |          |              |                |              | cties o |
| 03 Goede                              | Materiaalmeester                                        |                                                         | a ana ja |              | /!             |              |         |
| 04 Dienst                             | Teamleider                                              | zeitbestuur van de explorers/wilde vaart (jeugdleden) v |          |              |                |              |         |
| V                                     | Vrijwilliger                                            | hier niet geregistreerd. In dit vo                      | orbee    | eld k        | iezen ۱        | ve ee        | en      |
|                                       |                                                         | leidinggevende                                          |          |              |                |              |         |
|                                       | Annuleren Opslaan                                       | leidinggevende.                                         |          |              |                |              |         |
|                                       |                                                         |                                                         |          |              |                |              |         |
| Nieuwe f                              | iunctie rol                                             | Gebruikersrechten: maak een                             | keuze    | . De         | nk hiei        | r qoe        | d       |
| The dwe 1                             |                                                         | over pa                                                 |          |              |                | 0            |         |
| * Rol naam                            | * Rol type                                              |                                                         |          |              |                |              |         |
| Penningmeester explorers              | Organisatorische rol                                    | In principe hebben leidinggeve                          | nden     | lees         | rechte         | n var        | n de    |
| Organisatie eenheid type              | * Functie categorie                                     | organisatie eenheid                                     |          |              |                |              |         |
| ърекак                                | Leidinggevende 🔻                                        | organisatie eenneid.                                    |          |              |                |              |         |
| Verplichte VOG functionele aspecten 0 | Gebruikersrechten                                       |                                                         |          |              |                |              |         |
| Beschikbaar Gekozen                   | Geen                                                    | 'Archive Organisation' is your o                        | de arc   | hiva         | is.            |              |         |
| 01 Infor                              | ✓ Organisatie eenheid leesrechten                       | , some organisation is voor o                           | 10 010   | nva          | .5.            |              |         |
| 02 Geld                               | Organisatie leesrechten                                 |                                                         |          |              |                |              |         |
| 03 Goede                              | Gegevensbeheerder                                       | Eventueel kun ie er een VOG-                            | aspec    | t aar        | hande          | en. m        | aar     |
|                                       | Penningmeester                                          |                                                         |          |              |                | ,<br>        |         |
| 04 Dienst                             | Archive Organisation                                    | als het goed is, hebben alle ka                         | derlec   | ien a        | ai een         | vOG          |         |
| 04 Dienst                             |                                                         |                                                         |          |              |                |              |         |
| 04 Dienst                             |                                                         | Het is dus niet echt nodia die h                        | hier no  | a ee         | n keer         | aan          | te      |
| 04 Dienst                             | Annuleren Opslaan                                       | Het is dus niet echt nodig die h                        | nier no  | g ee         | n keer         | aan          | te      |

Nu kun je de functie toekennen aan een van de kaderleden (zie handleiding 'Nieuw kaderlid', hoofdstuk 'Functie toewijzen in speleenheid').

5-6-5